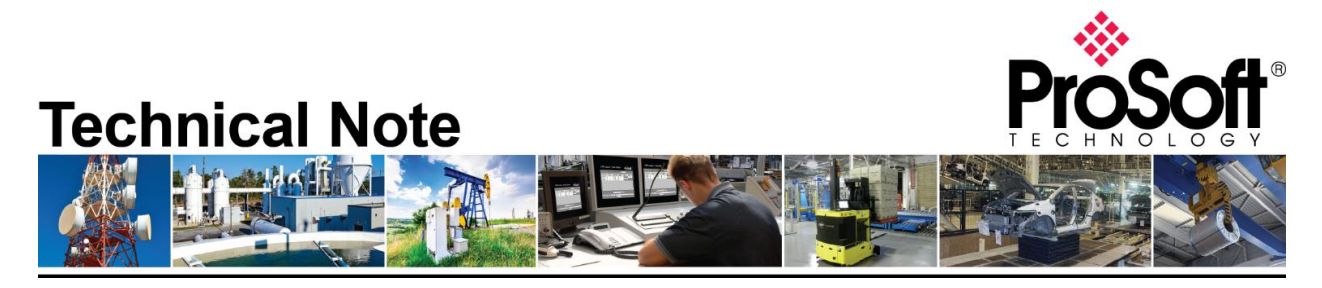

# Migrating MVI56-DNPNET to the Enhanced MVI56E-DNPNET

Document Code: TN-MVI56EDNPNET Date: April 4, 2019 Revision: 1.00

**Document Brief** 

This document described how to migrate an existing DNP3 over Ethernet ControlLogix platform using an MVI56-DNPSNET module to a platform using the Enhanced MVI56E-DNPNET module. The document will illustrate the steps involved in converting the current configuration files to configuration compatible with the MVI56E-DNPNET module.

While the migration process is simple, there are a number of fundamental differences between the MVI56-DNPSNET module and the enhanced MVI56E-DNPNET module. In terms of functionality, the MVI56E-DNPNET module works as both a DNP3 over Ethernet Master (or Client) and a DNP3 over Ethernet Slave (or Server) simultaneously. The MVI56-DNPSNET only operates as a DNP3 over Ethernet Slave (or Server). Expect changes in the configuration parameters and nomenclature. This document will be a guide on matching your MVI56E-DNPNET configuration to that of your existing MVI56-DNPSNET card. For more information of the new features of the card, please refer to the MVI56E-DNPNET User Manual.

#### How to Contact Us

Asia Pacific Regional Office +60.3.7941.2888 support.ap@prosoft-technology.com

North Asia (China, Hong Kong) +86.21.5187.7337 support.ap@prosoft-technology.com Europe/Middle East/Africa

Regional Office +33.(0)5.34.36.87.20 support.emea@prosoft-technology.com

Latin America Regional Office +52.222.264.1814 support.la@prosoft-technology.com North America Corporate Office +1.661.716.5100 support@prosoft-technology.com

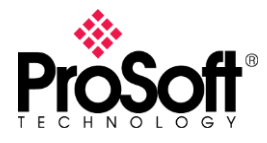

What you will need...

- 1. A Computer with the following applications installed:
  - a. ProSoft Configuration Builder, version 4.1 or higher
  - b. RSLogix5000 or Studio 5000, licensed and accompanied by RSLinx
- 2. Serial Debug port connecting cable This is a combination of Cable#14, Cable#15 and an RS232-USB Conversion cable.

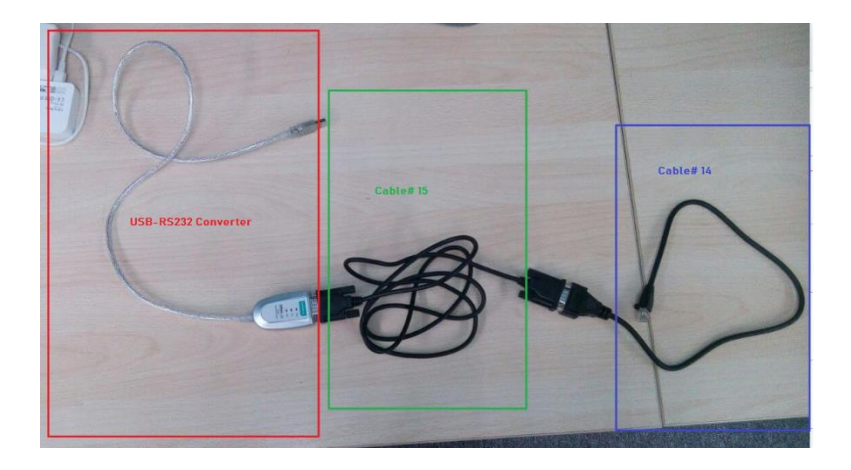

Step 1: Uploading Configuration from MVI56-DNPSNET

Connect the one end of Cable#14 to the Debug Port of the MVI56-DNPSNET module and connect the USB end of the RS232-USB converter to your PC. Make sure all the drivers are up-to-date and make a mental note of the COM Port the converter is on.

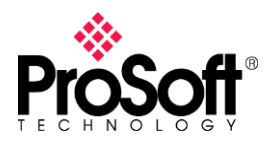

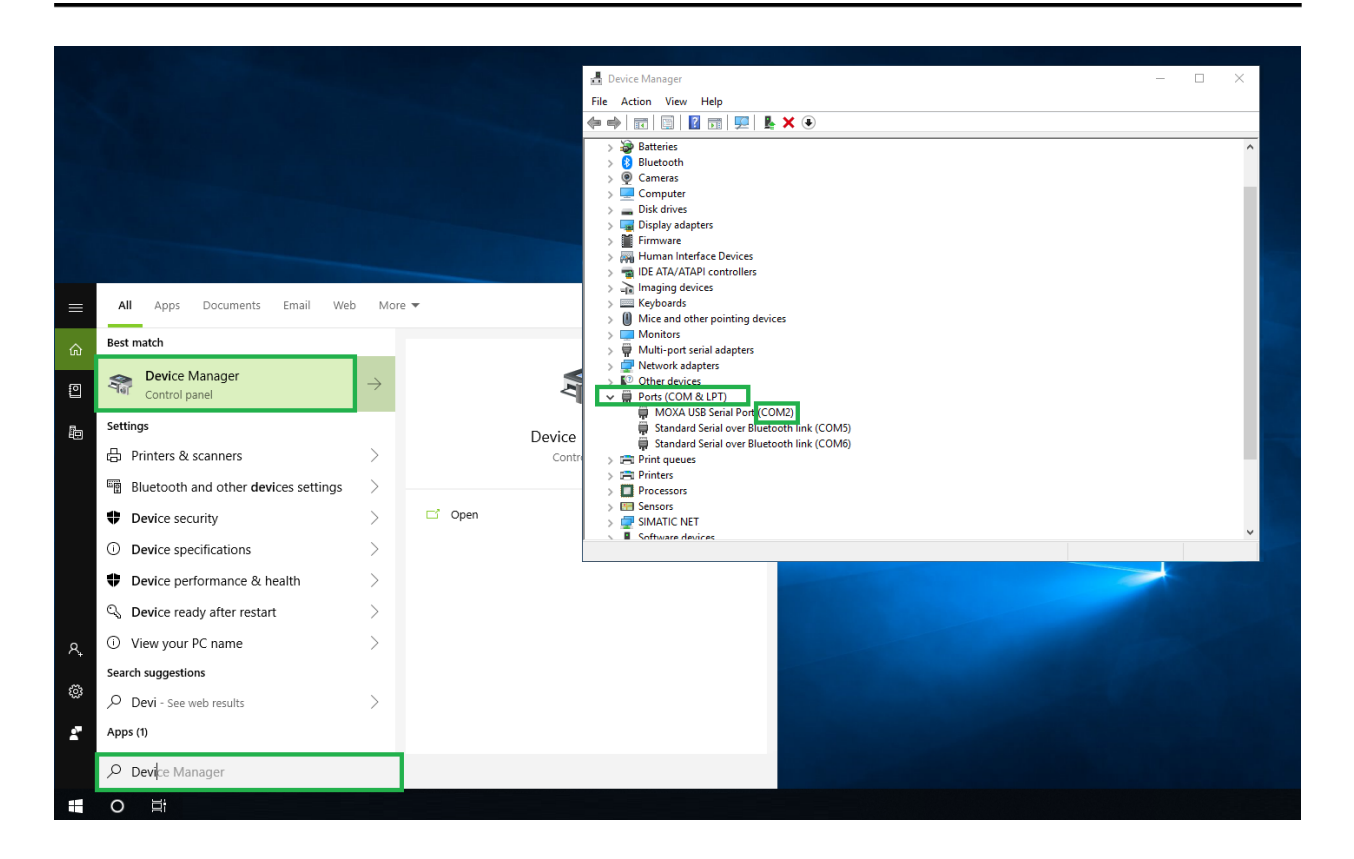

Startup ProSoft Configuration Builder (or PCB), select the MVI56-DNPSNET module from the select module tree. Once you have the module selected, right click the module name and select "Upload from Device to PC" from the pop-up tree.

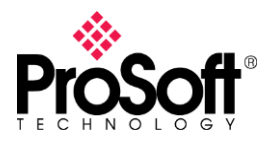

|          |                                                                                                    |                           | 🍯 Untitl | led - ProSoft Cor                | nfiguratio | on Builder       |                 |           |                          |                 | - 🗆       | ×    |
|----------|----------------------------------------------------------------------------------------------------|---------------------------|----------|----------------------------------|------------|------------------|-----------------|-----------|--------------------------|-----------------|-----------|------|
|          |                                                                                                    |                           |          | 🖻 🖬 🕇 –                          | • 🖄 Č      | Choose Mo        | dule Type       |           |                          |                 |           | ×    |
|          |                                                                                                    |                           | File Vie | ew Project T                     | Tools      |                  |                 | Produ     | ict Line Filter—         |                 |           |      |
|          |                                                                                                    |                           | Def      | fault Project<br>Default Locatio | n          | C AII            | C PLX4000       | C PLX6000 | C MVI46                  | MVI56<br>MVIE6E | C MVI71   |      |
|          |                                                                                                    |                           | I        | 🦹 🕺 Default Mod                  | dule       |                  | C MVI69E        | C MVI69L  | C PLX80                  | V MVIDOE        | 10 FIQ    |      |
|          |                                                                                                    |                           |          |                                  |            |                  |                 | Search    | Module Type -            |                 |           |      |
|          |                                                                                                    |                           |          |                                  |            | STEP 1:          | Select Module T | ype       | Module Defini            | ition:          |           |      |
|          |                                                                                                    |                           |          |                                  |            |                  |                 |           | DNP3.0 SLAV<br>COMMUNICA | E ETHERNET      |           |      |
|          |                                                                                                    |                           |          |                                  |            | MVI56            | -DNPSNET        | •         |                          |                 |           |      |
| ≡        | All Apps Documents Email Web More                                                                                                    | <b>~</b>                  |          |                                  |            | MVI56            | EGD             |           | 1                        |                 |           | -    |
|          | Rest match                                                                                                    |                           |          |                                  |            | MVI56-<br>MVI56- | GEC             |           | Act                      | ion Required    |           | J    |
| ŵ        | best materi                                                                                                    |                           |          |                                  |            | MVI56-<br>MVI56- | KOS<br>MCMR     |           |                          |                 |           |      |
| ٩        | Image: Second second second | 1                         |          |                                  |            | MVI56            | MDA4<br>MDA16   |           |                          |                 |           |      |
|          | Desktop app                                                                                                    | -                         |          |                                  |            | MVI56-<br>MVI56- | MNETC           |           |                          |                 |           |      |
| le i     | Apps                                                                                                    | ProSoft Config            |          |                                  |            | MVI56-<br>MVI56- | MNETR<br>N2     |           |                          |                 |           |      |
|          | ✗ PCB Editor >                                                                                                    | Deskt                     |          |                                  |            | MVI56<br>MVI56   | PDPMV1<br>PDPS  | ~         |                          |                 |           |      |
|          | ✤ PCB Signal Integrity >                                                                                                    |                           |          |                                  |            |                  |                 |           |                          |                 |           |      |
|          | PCB Router                                                                                                    | 📑 Open                    |          |                                  |            |                  |                 |           |                          |                 |           |      |
|          | PCB_4.4.23.27.0.0290.exe >                                                                                                    | (                         |          |                                  |            |                  |                 |           |                          | ОК              | Cancel    |      |
|          | Search suggestions                                                                                                    | Recent                    |          |                                  |            | .,               |                 |           |                          |                 |           |      |
|          | PCB - See web results                                                                                                    | Prosoft_Config 20190319 L | Ready    |                                  |            |                  |                 |           |                          | Default Module  | CAP NUM : | SCRL |
| 0        | Folders (3+)                                                                                                    | Prosoft_Configuration.ppf |          |                                  |            |                  |                 |           |                          |                 |           |      |
| $\frown$ | Documents (1+)                                                                                                    |                           |          |                                  |            |                  |                 |           |                          |                 |           |      |
| (j);     |                                                                                                    |                           |          |                                  |            |                  |                 |           |                          |                 |           |      |
|          |                                                                                                    |                           |          |                                  |            |                  |                 |           |                          |                 |           |      |
| 2        |                                                                                                    |                           |          |                                  |            |                  |                 |           |                          |                 |           |      |
|          | <i>Р</i> РСВ                                                                                                    |                           |          |                                  |            |                  |                 |           |                          |                 |           |      |
|          | O III                                                                                                    |                           |          |                                  |            |                  |                 |           |                          |                 |           |      |

| 🝯 Untitled - ProSoft Co                                              | nfiguration Bu                                                                                                    | ilder                                                                                                    |                                                                                                    |                                                                                             |                                                                                                    | - 🗆                                                                             | $\times$ |
|----------------------------------------------------------------------|----------------------------------------------------------------------------------------------------|----------------------------------------------------------------------------------------------------|----------------------------------------------------------------------------------------------------|---------------------------------------------------------------------------------------------|----------------------------------------------------------------------------------------------------|---------------------------------------------------------------------------------|----------|
| 🗋 🆻 🗟 🕇 –                                                            | - 🖄 🕑 🔶                                                                                                    | <b>† 🔚 </b> .                                                                                                    |                                                                                                    |                                                                                             |                                                                                                    |                                                                                 |          |
| File View Project                                                    | Tools Help                                                                                                    |                                                                                                    |                                                                                                    |                                                                                             |                                                                                                    |                                                                                 |          |
| in the right<br>⊕ Default Locatio<br>⊕ M Default Locatio<br>⊕ MVISSe | Delete<br>Copy<br>Paste<br>View Config<br>Write to Co<br>Export Config<br>Add Externa<br>Download ff<br>Upload frior<br>Diagnostics | Name<br>MVIS6-DNPSNET<br>yuration<br>mpact Flash<br>iguration File(s)<br>p File<br>I File<br>I File<br>m Device to Device<br>n Device to Device<br>Ether Net Configurati<br>Module Configurati<br>Module Type : MVIS6-<br>odule Type : MVIS6-<br>odule Type : MVIS6-<br>odule Type : MVIS6-<br>odule Type : MVIS6-<br>odule Type : MVIS6-<br>odule Type : MVIS6-<br>odule Type : MVIS6-<br>odule Type : MVIS6-<br>odule Type : MVIS6-<br>odule Type : MVIS6-<br>Type : MVIS6-<br>Type : MV | Status<br>Configured<br>DPN5<br>Values OK<br>Values OK | Upload files from m<br>STEP 1: Select<br>Select Conne<br>Ethernet:<br>CIPconnect:<br>UPLOAL | Information<br>MVIS6-DNPSNET<br>1.40<br>Communication Path:<br>ction Type: Com 2<br>ar File(s):<br>D Abort | Browse Device(s)<br>Use Default IP<br>CIP Path Edit<br>RSWho<br>Test Connection |          |
|                                                                      |                                                                                                    | Backplane Configura                                                                                                    | tion]                                                                                                    | TTC SUBCUET                                                                                 |                                                                                                    |                                                                                 | >        |
| Upload from module                                                   |                                                                                                    |                                                                                                    |                                                                                                    |                                                                                             | MVI56-DI                                                                                                   | NPSNET CAP NUM SC                                                               | RL       |

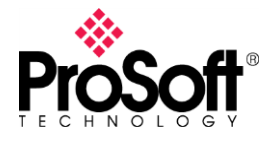

This will upload the configuration from the MVI56-DNPSNET. Now would be a good time to "Save" the PCB file (or .ppf file).

Step 2: Changing the AOI in Studio5000/RSLogix500

The enhanced MVI56E-DNPNET is configured entirely through the controller tags of your Studio5000 application. The next step involves downloading the <u>MVI56E-DNPNET AOI</u> from the module's landing page. You will then delete existing communication rungs and import the downloaded rung in their place.

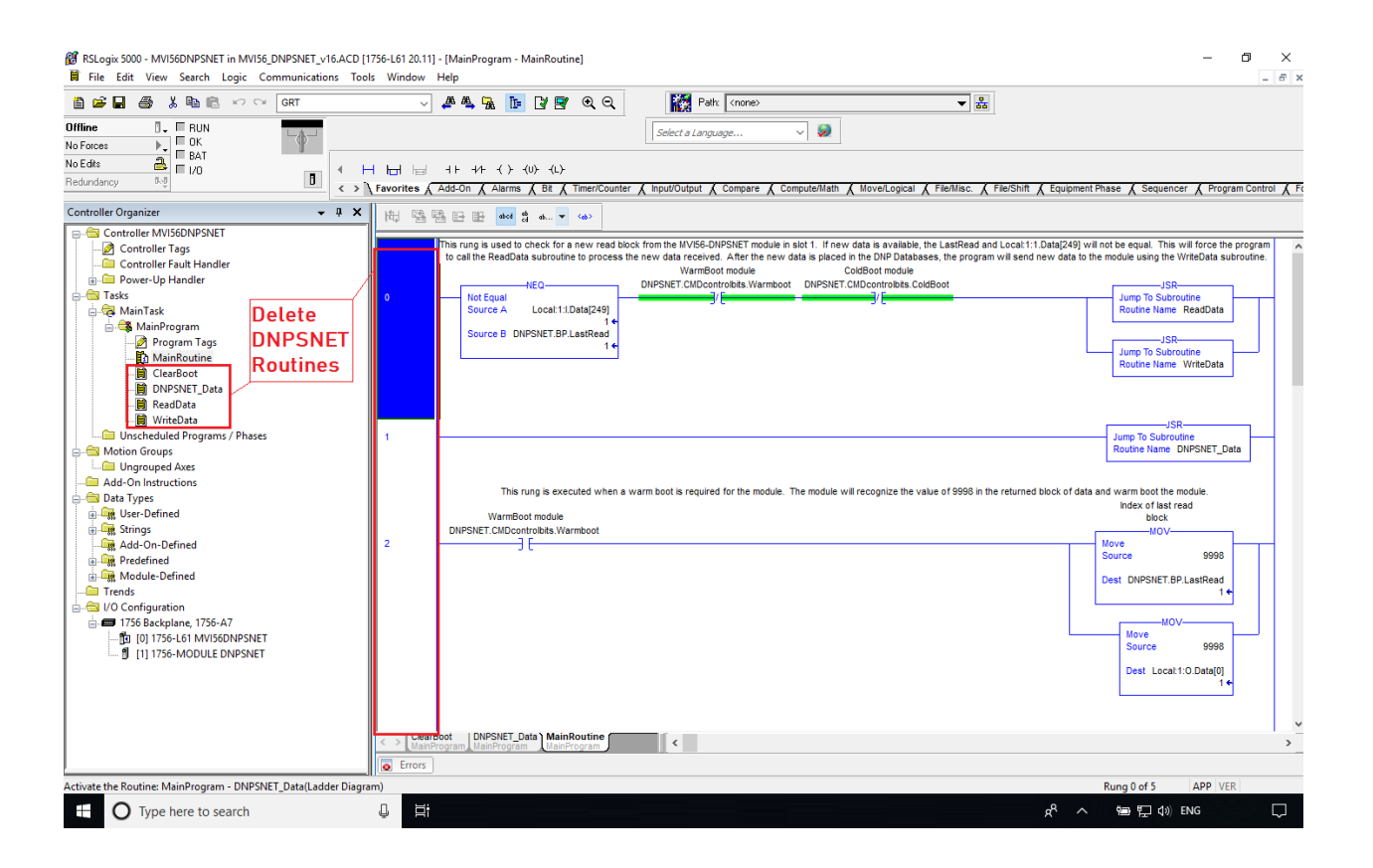

Remember to delete the tags associated with the DNPSNET Routines at after everything is done.

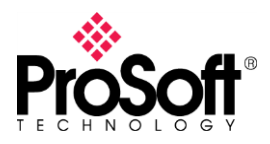

| 0.00 E DUN                                                                                                    | GRI | ~                         | 斗 🕰 强 🚹 🖓 🖻                                                                                                    | ୬ ଉର୍                                                          |            | 20011                                                                                                    | Contrologie                                                                                                    | <u> </u>                                                                                                    |                                                                                                    |                                                                                                    |                                                                      |                                                                                                    |
|----------------------------------------------------------------------------------------------------|-----|---------------------------|----------------------------------------------------------------------------------------------------|----------------------------------------------------------------|------------|----------------------------------------------------------------------------------------------------|----------------------------------------------------------------------------------------------------|----------------------------------------------------------------------------------------------------|----------------------------------------------------------------------------------------------------|----------------------------------------------------------------------------------------------------|----------------------------------------------------------------------|----------------------------------------------------------------------------------------------------|
| No Forces DK<br>No Forces DK<br>Redundancy BA                                                                                                    |     | Favorites /               | +                                                                                                    | )-<br>X Timer/Counter X                                        | Se<br>Inpr | Quick access                                                                                                    | Name<br>MVI56_MNET_<br>MVI56E_MCM<br>MVI56E_MNET<br>MVI56E_SIE_AI<br>MVI56E_SIE_AI                                                                                        | Ladders<br>ISAMPLE LADDERS<br>T+SAMPLE+LADDER<br>LL_SAMPLE_LADDERS<br>T+EDS                                                                                                    | Date modified<br>8/18/2017 1:28 PI<br>3/29/2019 2:27 PI<br>8/18/2017 1:28 PI<br>8/18/2017 1:28 PI<br>8/18/2017 1:28 PI                      | Type ^<br>M File fol<br>M File fol<br>M File fol<br>M File fol<br>M File fol                                                             | equencer 🔏 Prog                                                      | ram Control 🔏                                                                                                    |
| Gontroller MVIS6DNPSNET     Gontroller Tags     Gontroller Tags     Power-Up Handler     Tasks     Main Task     Main Task     Main Task     Main Routine     Urscheduled Program / Phases     Muin Groups     Gont Unschedule Arborgrams / Phases     Motion Groups     Gontonus     Gont Instructions     Data Types |     | (End)                     | Cut Rung<br>Copy Rung<br>Paste<br>Delete Rung<br>Add Rung<br>Edit Rung<br>Edit Rung Comment<br>Import Rungs<br>Egport Rungs         | Ctrl+X<br>Ctrl+C<br>Ctrl+V<br>Del<br>Ctrl+R<br>Enter<br>Ctrl+D |            | Libraries<br>S<br>This PC                                                                                                    | MVI566EC_Las<br>MVI56(E)DNPI<br>MVI56(E)DNPI<br>MVI56(E)MNE<br>MVI56(E)MNE<br>MVI56(E)MNE<br>File name:<br>Files of type:<br>Files of type:<br>Files containing:<br>Into: | dder<br>R-SAMPLE-LADDERS<br>NET_AddOn_Rung_v1_15L5X<br>T_AddOn_Rung_v1_01L5X<br>TC_Optional_AddOn_Rung_v1<br>MVI56(E)DNPNET_AddOn_Rung_<br>RSLogix 5000 XML Files (* L5X)<br>H Rungs<br>MariRoutine (MainProgram)<br>ed Rungs | 8/18/2017 11:28 PI<br>8/18/2017 1:28 PI<br>7/20/2015 2:42 PI<br>12/9/2016 4:50 PI<br>9/2/2017 8:27 AN<br>2/21/2015 3:50 AI<br>v1_15L5X<br>V | M File fol<br>M File fol<br>M Logix [<br>M Logix [<br>M Logix [<br>M Logix [<br>M Logix [<br>M Logix [<br>M Logix [<br>M Logix [<br>Help |                                                                      |                                                                                                    |
| Horizon Configuration                                                                                                    |     |                           | Start Pending Rung Edits<br>Accept Pending Rung Edit<br>Cancel Pending Rung Edit<br>Agsemble Rung Edit<br>Canc <u>e</u> l Rung Edit | Ctrl+Shift+S<br>s                                              | Im         | Import Configura                                                                                                    | tion<br>: Final Name                                                                                                    | ✓ A A Find/Repl                                                                                                    | lace                                                                                                    |                                                                                                    |                                                                      | ×                                                                                                    |
| E T756 Backplane, 1756-A7<br>☐ 10) 1755-L61 MVISGONGNET<br>☐ 11) 1756-MODULE DNPSNET                                                                                                    |     | <> Mair<br>Mair<br>Errors | Yerify Rung<br>Go To<br>Add Ladder Element                                                                                          | Ctrl+G<br>Alt+Ins                                              |            | MainTask     MainTask     MainTask | ram<br>Routine (Rungs)<br>elerences<br>group<br>d AddOn Instruction<br>D Data Types<br>gg                                                                                 | Configure Tag References Import Name Dispersive Tag References Dispersive Tag References Dispersive Tag Read: themetMSG WriteEthemetMSG <                                                                                     | Operative Create                                                                                                    | ion J Final N<br>ADIS6<br>DNPN<br>isting Local<br>ReadE<br>WriteE                                                                        | ame<br>EDNPNET<br>ET<br>I:1<br>I:0<br>themeMSG<br>themeMSG<br>Cancel | △ △ ✓ ✓ </td |

Once the AOI is imported into the Studio5000/RSLogix5000 project, adjust the connection path of the CIP message to point to the new DNP3 Module.

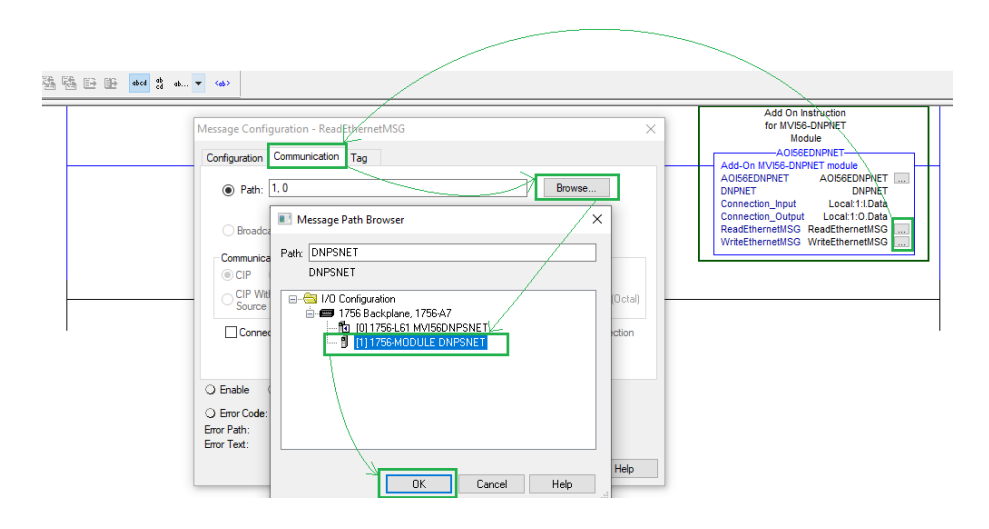

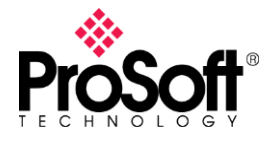

Step 3: Transferring the Configuration

The updated AOI will come with a new set of tags. For the MVI56E-DNPNET, the server configuration is stored in the controller tags. The configuration will have to be transferred manually.

| cope: B MVI56DNPSNE' V Show: All Tags                                                                |            | ✓ ¥. 2700 Name |                |          |                       | M Untilled - BroSoft Configuration Builder         |
|----------------------------------------------------------------------------------------------------|------------|----------------|----------------|----------|-----------------------|----------------------------------------------------|
| Name                                                                                                 | =≘ △ Value | +              | Force Mask 🗧 🗧 | Style    | Data Type ^           | Ontribed * Prosont Configuration Builder           |
| DNPNET                                                                                               |            | ()             | ()             |          | DNPNETMODULEDEF       |                                                    |
| DNPNET.CONFIG                                                                                        |            | {}             | {}             |          | DNPNETCONFIG          | File View Project Tools Help                       |
| DNPNET.CONFIG.DNP_Module_Name                                                                        |            | ()             | ()             | ASCII    | SINT[40]              | In Carlout Desiret                                 |
| - DNPNET.CONFIG.DNP3_Server                                                                          |            | ()             | ()             |          | DNPNET_Server_para    | Default Project Project Inform                     |
| + DNPNET.CONFIG.DNP3 Server.Internal Server ID                                                       |            | 233            |                | Decimal  | INT                   | ANIA CONTRACT                                      |
| + DNPNET.CONFIG.DNP3_Server.Use_WhiteList                                                            |            | 0              |                | Decipal  | INT                   | A A Racipalane Configuration                       |
| + DNPNET.CONFIG.DNP3_Server.Binary_Input_Class                                                       |            | 1              |                | Decimal  | -INI                  | DNPSNET Slave                                      |
| + DNPNET.CONFIG.DNP3_Server.Analog16_Input_Class                                                     |            | 2 -            | ~              | Decimal  | INI                   | B DNP ENET Slave                                   |
| + DNPNET.CONFIG.DNP3 Server Analog32 Input Class                                                     |            | 2              |                | Opcimal  | INT                   |                                                    |
| + DNPNET.CONFIG.DNP3 Server.Float Class                                                              |            | 3 -            | _              | Decimal  | INT                   | test. DNP ENEL Slave                               |
| + DNPNET.CONFIG.DNP3_Server.Double_Class                                                             |            | 3              |                | Decimal  | 480                   | Internal Stave 10 233                              |
| + DNPNET.CONFIG.DNP3 Server.Analog16 Input Deadband                                                  |            | 499            | _              | Decisal  | INT                   | Use IP List No                                     |
| DNPNET.CONFIG.DNP3 Server Analog32 Input Deadband                                                    |            | 599            |                | Decimal  | DINT                  | USE TRIP/CLOSE SINGLE POINT No 233                 |
|                                                                                                    |            | 1000.0         | _              | Floar    | BEAT                  | Analog Inputs 10                                   |
|                                                                                                    |            | 1000.0         |                | Float    | REAL                  | Float Inputs 20 Comment:                           |
| T DNPNET CONFIG DNP3 Server SelectDorate Am Time                                                     |            | 2000           |                | Decimal  | INT                   | Binters 10                                         |
| DNPNET CONFIG DNP3 Server Write Time Interval                                                        |            | 60             |                | Decimal  | INT                   | Applied Otheuts 10 Definition:                     |
| + DNPNET CONFIG DNP3 Server Data Liok Confirm Mode                                                   |            | 0              |                | Precimal | - ANT                 | Pleas Outputs 20                                   |
| DNDNET COMPIG DNP2 Server Data Link Confirm Tout                                                     |            | 1000           |                | Decimal  | TALE                  | AT Cless 2 this unit (0-65534)                     |
| DNPNET CONFIG DNP3_Server Data_Link_May_Betru                                                        |            | 2000           |                | Decimal  | INT                   | Titret-Class 3                                     |
| A DNDNET CONFIG DND2 Course Are Laws Config. Tax                                                     |            |                |                | Desimal  | INT                   | Float Deathand 1000.0                              |
| DNPNET.CONFIG.DNP3_Server.Jpsylicontin_Tox     DNPNET.CONFIG.DNP3_Server.Jpsylicontin_Tox            |            | 300            |                | Decimal  | TAIT                  | Select/Operate.Arm Time 2000                       |
| DNPNET.CONFIG.DNP3_Server.Chas.1.Used.Resp.Mis                                                       |            | 10             |                | Decinal  | INT                   | App Layer Confirm Toxe 50                          |
| DNPNET CONFIG DNP3_Server Class_1_Unitd_Resp_Min     DNDNET CONFIG DNP3_Caster Class_2_Used_Resp_Min |            | 10             |                | Designed | INT                   | Unsolicited Response Yes                           |
| DNPNET.CONFIG.DNP3_Server.Class_2_Dnb0_Resp_Min     DNDNET.CONFIG.DNP3_Cerver.Class_2_Used_Resp_Min  |            | 10             |                | Desired  |                       | Class 1 Unsol Resp Min- 10                         |
| H: DNDNET.CONFIG.DNP3_Server.Class_3_Unito_Help_Min                                                  |            | 10             |                | Decimal  | aut                   | Class 3 Unsol Resp Min- 10                         |
| The DNPNET CONFIG. DNP3_Server. Units_help_beag                                                      |            | 10000          |                | Decana   | 1941                  | Unset Response didinary 10000                      |
| UNPINE T.CUNHIG.DNP3_Server.DHesp_Client_Address                                                     |            | 2              |                | Decinar  |                       | A1 Events with time Yes                            |
| UNPINE L.CUNPIG.DNP3_Server.Analoginput_Events_with_time                                             |            | 1              |                | Lecand   |                       | AI with flag No                                    |
| H DNPNET.CUNHG.DNP3_Server.Events_Hequire_Time_Sync                                                  |            | 1              |                | Decimal  | INT                   | BI with flag No Reset Tag Reset 7                  |
| + DNPNET.CUNPIG.DNP3_Server.Initial2e_DNP_Dutput_Database                                            |            | 0              | _/             | Decinar  | INT                   | BO without flag No                                 |
| + DNPNET.CONFIG.DNP3_Server.PassThrough_CROB                                                         |            | 1              | /              | Decimal  | INT                   | Counter with flag No V OK Cance<br>Reset Tag Reset |
| DNPNET.CONFIG.DNP3_Server.Use_TripClose_Single_Point                                                 |            | 1              |                | Decimal  | INT                   | Time Sync Before Events Yes                        |
| + DNPNET.CONFIG.DNP3_Server.Unsol_Rety_Limit                                                         |            | 7              |                | Decimal  | INT                   | Socket Timeout 60 v OK Cance                       |
| DNPNET.CONFIG.DNP3_Server.Use_SOE_card                                                               |            | 0              |                | Decimal  | 800L                  |                                                    |
| DNPNET.CONFIG.DNP3_Server.Use_Data_from_Client_connection                                            |            | 0              |                | Decimal  | BOOL                  | BO without flag : No                               |
| DNPNET.CONFIG.DNP3_Server.Use_Double_Floats                                                          |            | 0              |                | Dectria  | BOOL                  | Counter with flag : No                             |
| + DNPNET.CONFIG.DNP3_Server.Block_Timeout_MS                                                         |            | 1000 -         |                | Decimal  | INT                   | Time Sync Before Events : Yes                      |
| + DNPNET.CONFIG.DNP3_Server.reserved_1                                                               |            | 0              |                | Decimal  | INT                   | socket Timeout : 60                                |
| DNPNET.CONFIG.DNP3_Server.reserved_0                                                                 |            | 0              |                | Decimal  | INT                   |                                                    |
| DNPNET.CONFIG.DNP3_WhiteList                                                                         |            | ()             | ()             |          | DNPNET_WhiteList_IF ~ | Pearly                                             |
| Monitor Tags / Edit Tags /                                                                           | <          |                |                |          | >                     | neavy                                              |

Step 4: Adjusting and Understanding the Point Database.

You will notice from the image above that the Number of Points are not specified in the Server Configuration Tags. The Number of Points are determined by the UDTs in the Project. You will need to adjust the UDTs to match your configuration. Since the module is a server, the DNP Database tags will need to be re-sized. One enhancement in the new MVI56E-DNPNET card that the card distinguishes 16 bit analog values and 32 bit analog values with the object variation. The 32 bit analog values tags (Analog32 [xx]) cannot be deleted but it can be re-sized to match the 16 bit analog values tag (Analog16 [xx]).

Point numbering is also different in the new card. All the analog values are members of the same object. The data is stored in the order that they appear in the DNPNET\_DATABASE and all the points are numbers sequentially. Meaning to say, for the

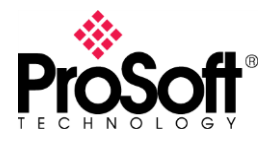

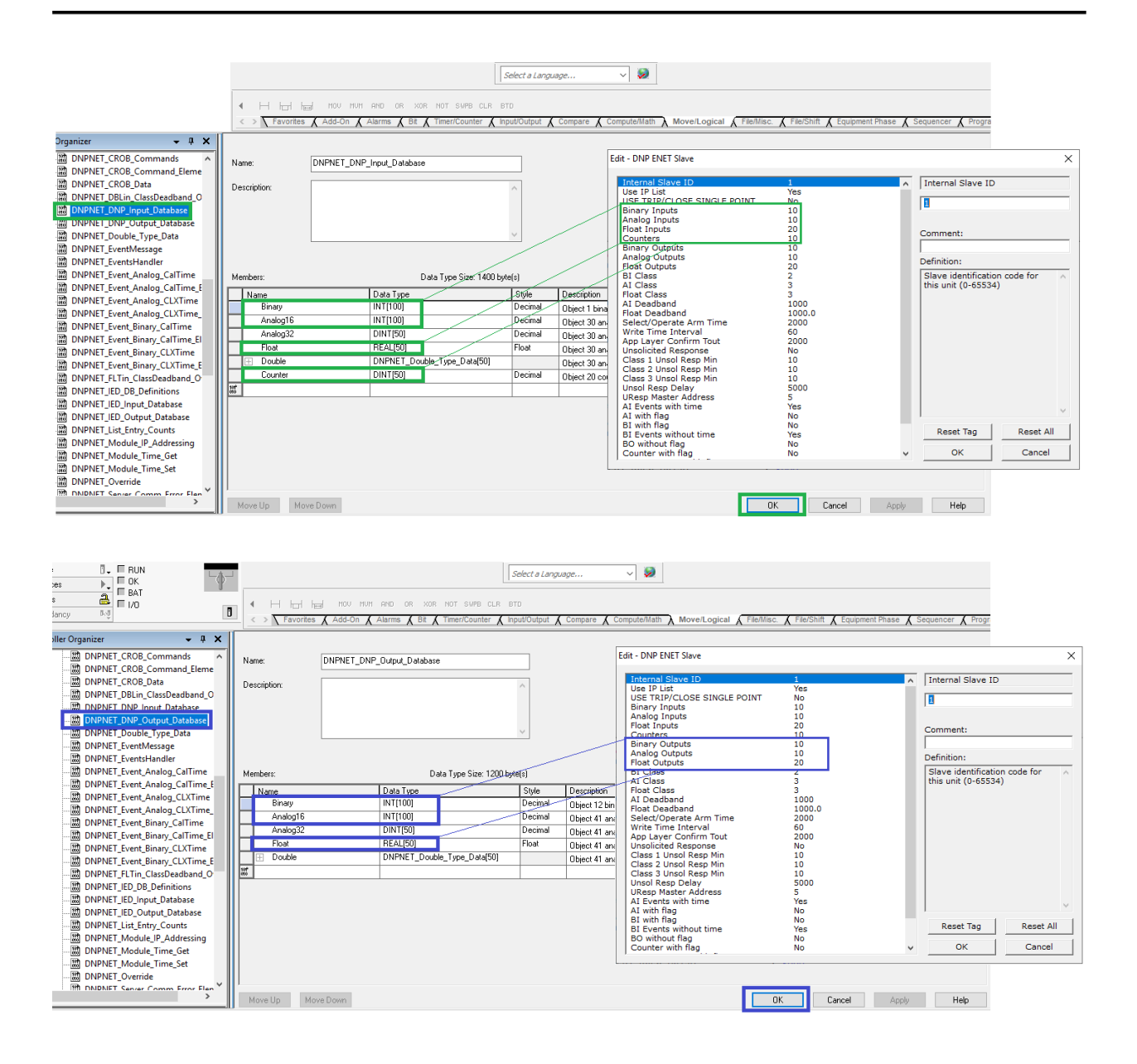

DNPNET\_DNP\_Output\_Database, Analog16 values are points 0 to 99, Analog32 values are points 100 to 149, Float values are points 150 to 199 and Double values are points 200 to 249.

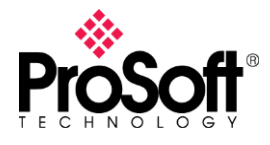

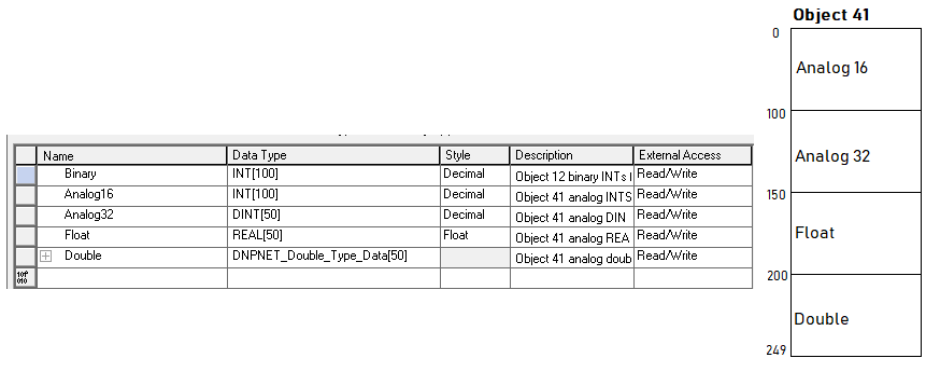

#### Step 5: Configuring the Server Overrides

| Scope: DMVI56DNPSNE' V Show: All Tags                                                                                                    | ✓ 🔽 Enter Name | 9 Filter                                                                         |
|----------------------------------------------------------------------------------------------------|----------------|----------------------------------------------------------------------------------|
| Name === △                                                                                                    | Value 🗧        | Force Mask 🔶 Stule Data Tune                                                     |
| DNPNET                                                                                                    | {}             | Edit - DNP Slave Binary Inputs ×                                                 |
| - DNPNET.CONFIG                                                                                                    | {}             |                                                                                  |
| DNPNET.CONFIG.DNP Module Name                                                                                                    | ()             | Point Class Comment                                                              |
| + DNPNET.CONFIG.DNP3 Server                                                                                                    | ()             |                                                                                  |
| DNPNET.CONFIG.DNP3 WhiteList                                                                                                    | ()             | √2 1 1                                                                           |
| E-DNPNET CONFIG DNP3 Client                                                                                                    | ()             | √3 2 1                                                                           |
|                                                                                                    | []             | / ↓ ✓ 4 4 1                                                                      |
| DNPNET.CONFIG.DNP Server Override.Binary Inputs                                                                                                    | {}             |                                                                                  |
| DNPNET.CONFIG.DNP. Server Override.Binary Inputs[0]                                                                                                    | []             |                                                                                  |
| DNPNET CONFIG DNP. Server, Override Binary Inputs[0] Point Number                                                                                                    | 0              |                                                                                  |
| DNPNET.CONFIG.DNP_Server_Override.Binary_Inputs(0).Class                                                                                                    | 1              |                                                                                  |
| DNPNET CONFIG DNP. Server Override Binary Inputs[1]                                                                                                    | []             | Point Value Status - DK                                                          |
| The second second | []             |                                                                                  |
| DNPNET CONFIG DNP. Server, Override Binary Inputs[2]                                                                                                    | 1              |                                                                                  |
| The second second | [ ]            | Edit - DNP Slave Analog Inputs X                                                 |
| The DREAM CONFIGURATION CONTRACT OPERATION (1)                                                                                                    | ( )            |                                                                                  |
| DIVINET.CONFIG.DNR_Server_Override.binaty_inputs[6]                                                                                                    | 1              | Point Class DeadBand Comment                                                     |
| DWINET.CONFIG.DNR_Server_Override.binaty_inputs[0]                                                                                                    | 1              |                                                                                  |
| DNPNET.CONFIG.DNP_Server_Ovenide.binaly_inputs[7]                                                                                                    | 1              |                                                                                  |
| DNPNET.CONFIG.DNP_Server_Overlide.binaty_inputs[o]                                                                                                    | {}             | × 3 2 1 23                                                                       |
| DNPNET CONFIG.DNP_Server_Overide.binary_inputs[3]                                                                                                    | {}             | 4 5 1 2                                                                          |
| E-DNPNET.CUNFIG.DNP_Server_Overnde.Analog16_Inputs                                                                                                    | {}             |                                                                                  |
| E-UNPICE DUPICE DNP_Server_Uverride.Analog16_inputs(U)                                                                                                    | {}             |                                                                                  |
| UNPNET.CUNFIG.DNP Server Override.Analog16 Inputs[0].Point Number                                                                                                    | 0              |                                                                                  |
| DIVENET.CONFIG.DIVE_Server_Overlide.Analog 16_Inputs[0].Class                                                                                                    | 2              |                                                                                  |
| E-DINPINE I.CUINFIG.DINP_Server_OVerride.Analog 16_Inputs[U].Deadband                                                                                                    | 5              | Point Value Status - UK                                                          |
| DNPNET.CUNHIG.DNP_Server_Override.Analog16_Inputs[U].reserved                                                                                                    | 0              |                                                                                  |
| UNPNET.CUNFIG.DNP_Server_Override.Analog16_Inputs[1]                                                                                                    | {}             |                                                                                  |
| DNPNET.CUNFIG.DNP_Server_Override.Analog16_Inputs[2]                                                                                                    | {}             | Casta Data Marine L. Marine Dennel Datata Dani L. Marine Uni L. Marine Danime L. |
| UNPRET.CUNFIG.DNP_Server_Override.Analog16_Inputs[3]                                                                                                    | {}             | Set to belauks Add how Inset how Delete how Move op Move Down                    |
| DNPNET.CUNFIG.DNP_Server_Uverride.Analog16_Inputs[4]                                                                                                    | {}             | Edit Row Copy Row Paste Row OK Cancel                                            |
| + DNPNET.CUNFIG.DNP_Server_Override.Analog16_Inputs[5]                                                                                                    | {}             |                                                                                  |
| + DNPNET.CONFIG.DNP_Server_Override.Analog16_Inputs[6]                                                                                                    | {}             | Edit - DNP Slave Float Inputs                                                    |
| + DNPNET.CONFIG.DNP_Server_Override.Analog16_Inputs[7]                                                                                                    | {}             |                                                                                  |
| + DNPNET.CONFIG.DNP_Server_Override.Analog16_Inputs[8]                                                                                                    | {}             | Point Class Deadband Comment                                                     |
|                                                                                                    | {}             | √1 150 3 4.57                                                                    |
| DNPNET.CONFIG.DNP_Server_Override.Analog32_Inputs                                                                                                    | {}             | √ 2 151 3 22.9                                                                   |
| DNPNET.CONFIG.DNP_Server_Override.Float_Inputs                                                                                                    | {}             | √ 3 152 3 34                                                                     |
| DNPNET.CONFIG.DNP_Server_Override.Float_Inputs[0]                                                                                                    | {}             | ✓ 4 153 3 14.5                                                                   |
| DNPNET.CONFIG.DNP_Server_Override.Float_Inputs[0].Point_Number                                                                                                    | 150            |                                                                                  |
| + DNPNET.CONFIG.DNP_Server_Override.Float_Inputs[0].Class                                                                                                    | 3              |                                                                                  |
| DNPNET.CONFIG.DNP_Server_Override.Float_Inputs[0].Deadband                                                                                                    | 4.57           |                                                                                  |
| DNPNET.CONFIG.DNP_Server_Override.Float_Inputs[1]                                                                                                    | {}             |                                                                                  |
| DNPNET.CONFIG.DNP_Server_Override.Float_Inputs[2]                                                                                                    | {}             | Point Value Status - OK                                                          |
| DNPNET.CONFIG.DNP_Server_Override.Float_Inputs[3]                                                                                                    | {}             |                                                                                  |
| DNPNET.CONFIG.DNP_Server_Override.Float_Inputs[4]                                                                                                    | {}             |                                                                                  |
| DNPNET.CONFIG.DNP_Server_Override.Float_Inputs[5]                                                                                                    | {}             |                                                                                  |
| Monitor Tags / Edit Tags /                                                                                                    | <              | Set to Defaults Add Row Insert Row Delete Row Move Up Move Down                  |

The Point Database Overrides for the MVI56-DNPSNT can be copied to the Server Override in the MVI56E-DNPNET configuration. There are tags available for each data type that the module supports.

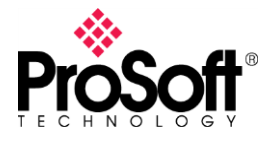

Step 6: Writing the IP Configuration

The Module's IP address is configured via a message instruction triggered from the PLC Tags. Enter the IP address in the IP\_Settings tags and Trigger IP\_Settings.Write with a Boolean High.

| (                                    | Control Trigger: |         |                             |                                        |
|--------------------------------------|------------------|---------|-----------------------------|----------------------------------------|
| - DNPNET.CONFIG.IP_Settings          | Boolean High 🦷 📖 |         | DNPNET_Module_IP_Addressing |                                        |
| DNPNET.CONFIG.IP_Settings.Read       | 0                | Decimal | BOOL                        |                                        |
| - DNPNET.CONFIG.IP_Settings.Write    | 0                | Decimal | BOOL                        |                                        |
| DNPNET.CONFIG.IP_Settings.IP         | {}               | Decimal | INT[4]                      | — IP Address                           |
| + DNPNET.CONFIG.IP_Settings.IP[0]    | 105              | Decimal | INT                         | 105.102.0.151                          |
| DNPNET.CONFIG.IP_Settings.IP[1]      | 102              | Decimal | INT                         |                                        |
| + DNPNET.CONFIG.IP_Settings.IP[2]    | 0                | Decimal | INT                         |                                        |
| DNPNET.CONFIG.IP_Settings.IP[3]      | 151              | Decimal | INT                         |                                        |
| DNPNET.CONFIG.IP_Settings.Netmask    | {}               | Decimal | INT[4]                      | <ul> <li>Subnet Mask</li> </ul>        |
| DNPNET.CONFIG.IP_Settings.Netmask[0] | 255              | Decimal | INT                         | 255.255.255.0                          |
| DNPNET.CONFIG.IP_Settings.Netmask[1] | 255              | Decimal | INT                         |                                        |
| DNPNET.CONFIG.IP_Settings.Netmask[2] | 255              | Decimal | INT                         |                                        |
| DNPNET.CONFIG.IP_Settings.Netmask[3] | 0                | Decimal | INT                         |                                        |
| DNPNET.CONFIG.IP_Settings.Gateway    | {}               | Decimal | INT[4]                      | <ul> <li>Gateway IP Address</li> </ul> |
| DNPNET.CONFIG.IP_Settings.Gateway[0] | 105              | Decimal | INT                         | 105.102.0.1                            |
| DNPNET.CONFIG.IP_Settings.Gateway[1] | 102              | Decimal | INT                         |                                        |
| DNPNET.CONFIG.IP_Settings.Gateway[2] | 0                | Decimal | INT                         |                                        |
| DNPNET.CONFIG.IP_Settings.Gateway[3] | 1                | Decimal | INT                         |                                        |

Test and Sample

Sample Configuration files used in this document are available to download <u>via this download</u> <u>link</u>. They server as an illustration of the process of converting the MVI56-DNPSNET to the MVI56E-DNPNET.